Psyc 250 – Statistics & Experimental Design

Single & Paired Samples *t*-tests

## Part 1 – Data Entry

For any statistical analysis with any computer program, it is always important that data are entered correctly in a way that lends itself to the respective analysis. This may sound elementary, but the issue becomes particularly important with different types of t-tests. Therefore, we'll start this exercise with data entry.

DATASET: Eating Disorder Example

When creating a database, a few things to consider:

- 1. **GENERAL RULE OF THUMB:** Each participant should have a designated *row*. All of that participant's data should be on that particular *row*. Data from any one participant should NOT be on the same row as another participant (there are exceptions, but this is a very good general rule)
- 2. If participants are in different groups, create a variable to designate group membership.

The eating disorder dataset presents a unique challenge --- different participants have the same ID number. What should we do?

Enter data for the first 5 Family therapy participants and the first 5 Control group participants. Run "Descriptives" to check the mean and standard deviation with the following:

|                      | N  | Minimum | Maximum | Mean    | Std.<br>Deviation |
|----------------------|----|---------|---------|---------|-------------------|
| PreTreatment Weight  | 10 | 75.60   | 86.70   | 82.8100 | 3.27362           |
| PostTreatment Weight | 10 | 76.40   | 100.30  | 87.4100 | 8.52310           |
| Valid N (listwise)   | 10 |         |         |         |                   |

## **Descriptive Statistics**

Now, open the "Stats.Anorexia" dataset that is available on Woodle. Open the file as an SPSS file. You will need to enter the Value Labels for "Group". If you like, you can also enter any Variable Labels.

# Single Sample t-test

Regardless of group (Control versus Family Therapy), all participants in the dataset are patients diagnosed with anorexia. Thus, we would expect all participants to weight less at pre-treatment than the average weight of the general population of women. In the United States, the average weight for females between 1999 and 2002 was 164.0 lbs (Source: U.S. National Health and Nutrition Examination Survey).

Concept Check:

1. What are the research and Null Hypotheses?

To compute a single-sample *t* in SPSS...

 $[Analyze] \rightarrow [Compare Means] \rightarrow [One-Sample T-test]$ 

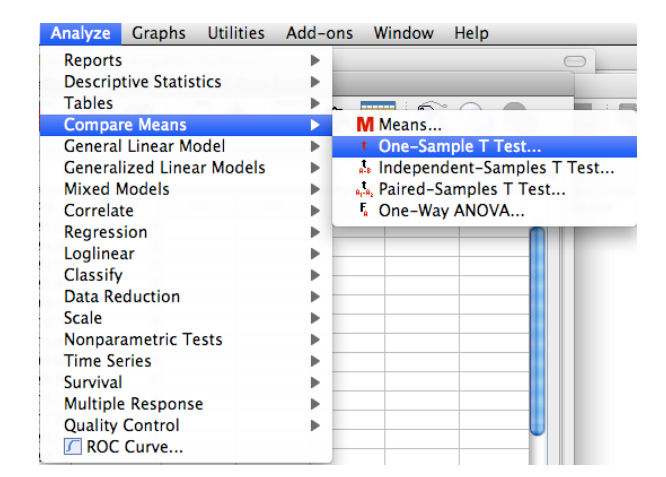

...which will open a new window...

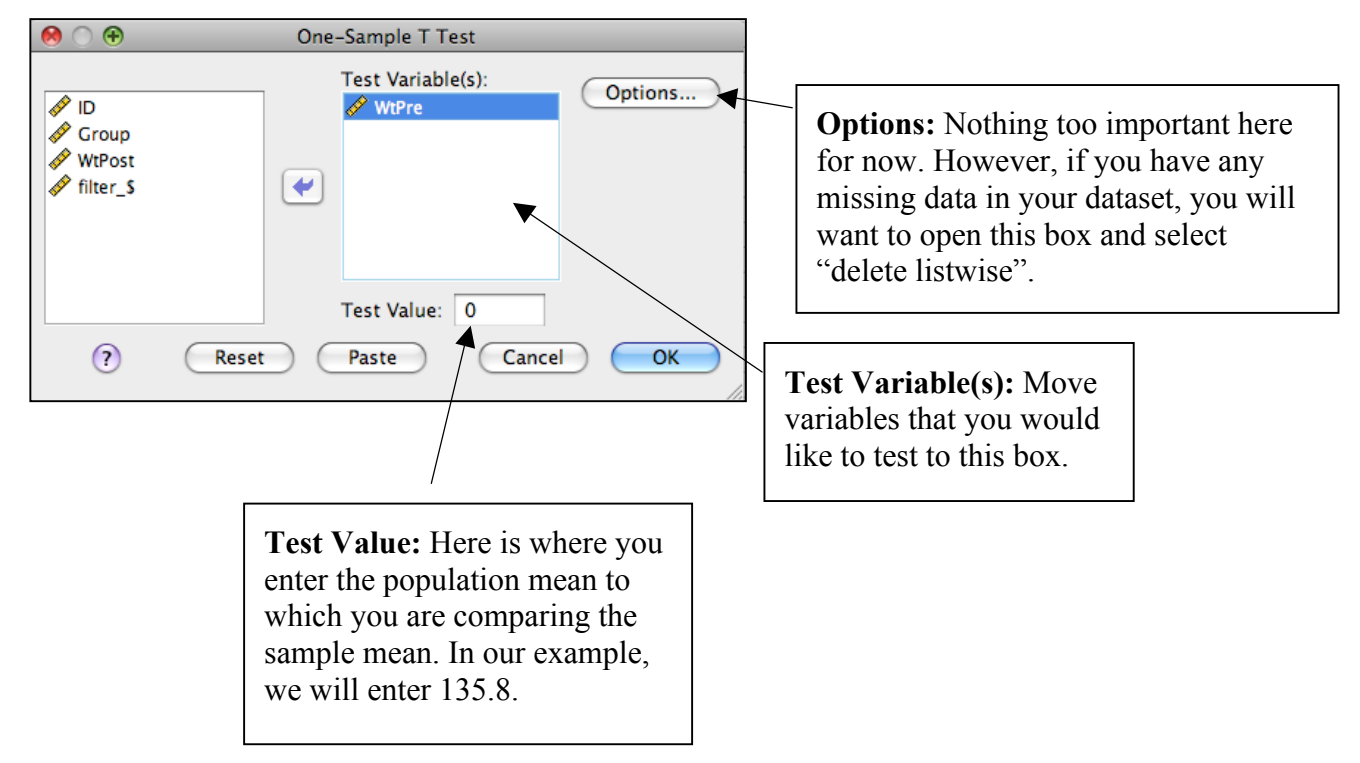

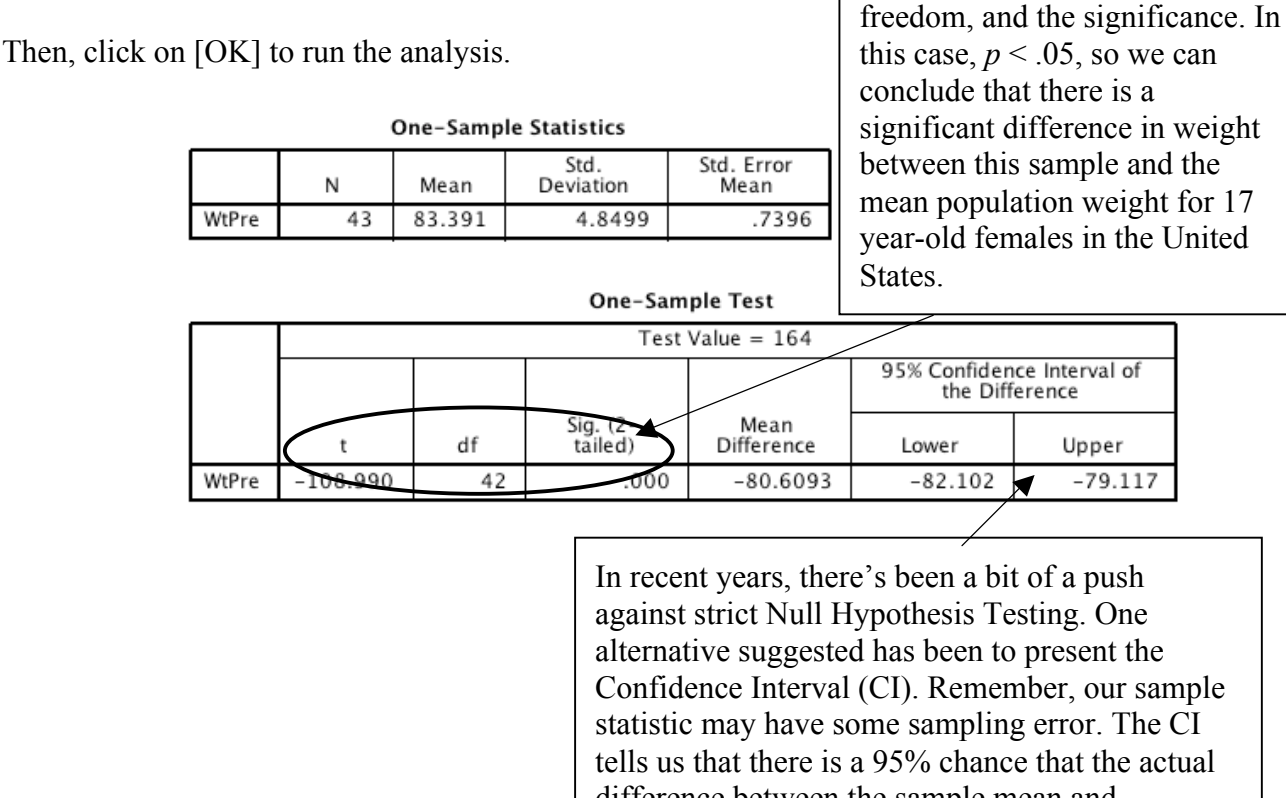

difference between the sample mean and population mean is between -53.9 and -50.9. In this case, the CI does NOT contain zero, which we would interpret as there being a significant difference. Think about it: if the CI contains zero, then there is a good chance that the difference is zero (i.e., no difference).

Here is the t-value, degrees of

\*\*\*When I write the results, it is common to report the most stringent significance level that was reached (.05, .01, or .001). In this case, p < .001, because .000 is less than .001.

APA Write-up: A single sample *t*-test was conducted to compare the weight of all participants at pretreatment to the average weight of 17-year-old women in the United States. The results was significant, t(42) = -7.86, p < .001. Women with anorexia weighed significantly less (M = 83.39, SD = 4.85) than the general population of (M =164.0). The effect size of this difference is d = 10.81.

## Paired Sample t-test

Another question that can be answered with this dataset is: Did participants in the Treatment group gain weight?

Concept Check: What are the research and Null hypotheses?

To conduct this analysis, we must first select only participants from the treatment group...

 $[Data] \rightarrow [Select Cases] \rightarrow opens a new window$ 

\*\*\*Select the variable that you would like to filter, and enter the appropriate equation. In this case, we will want Group to equal 1. (i.e., Filter cases so that only those with group = 1 remain in analyses)

For the paired t...

[Analyze]  $\rightarrow$  [Compare Means]  $\rightarrow$  [Paired Samples T-Test]...which will open the following window...

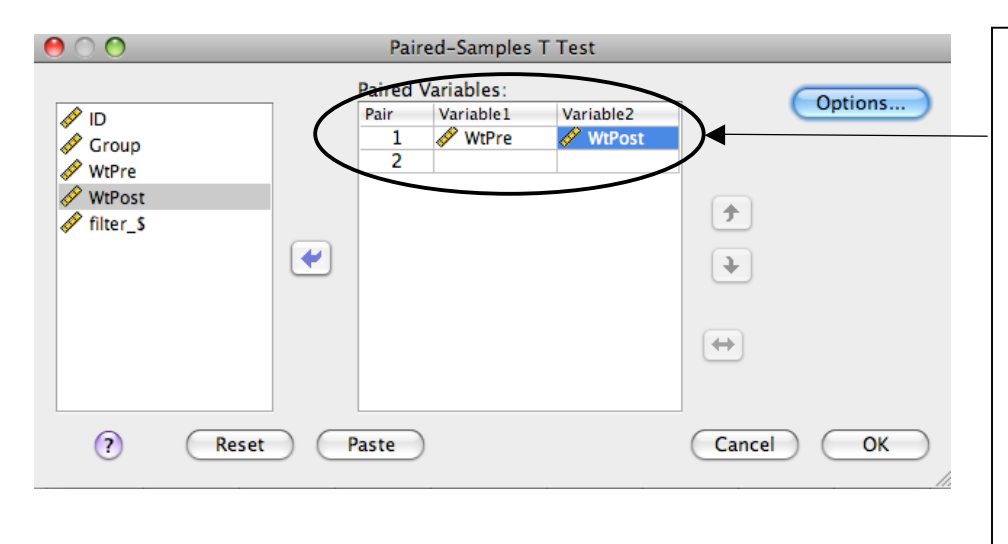

**Paired Variables:** In a paired *t*, the trickiest part is setting up the dataset appropriately, and then pairing variables the right way. Pairs are denoted by number in the column "Pair". In this example, we are only analyzing 1 pair. The variables for each pair can then be selected and matched under "Variable1" and "Variable2".

Note: "Options" is the same as noted above.

**Paired Samples Statistics:** This box offers basic descriptive statistics for the variables selected. If a result is significant, you can refer to this box to determine directionality. You will also need this information for the final write-up, because you will need to report Means and SD's of each group.

| Daimad | Camp    |       | 0 10 10 0 | ationa |
|--------|---------|-------|-----------|--------|
| Ряггео | Samo    | ies c | orrei     |        |
|        | ~ min p | ICD C |           |        |

Recall that a paired samples *t* takes into account the relation (nonindependence) between the two samples. This relation is denoted here as a correlation. Not surprisingly, Weights at T1 are associated with Weights at T2 (p < .05).

◀

|        | Paired Samples Statistics |         |    |                   |                    |  |  |  |
|--------|---------------------------|---------|----|-------------------|--------------------|--|--|--|
|        |                           | Mean    | N  | Std.<br>Deviation | Std. Error<br>Mean |  |  |  |
| Pair 1 | Pre-Treatment Weight      | 83.2294 | 17 | 5.01669           | 1.21673            |  |  |  |
|        | Post-Treatment Weight     | 90.4941 | 17 | 8.47507           | 2.05551            |  |  |  |
|        |                           |         |    |                   |                    |  |  |  |

#### Paired Samples Correlations

|        |                                                 | N  | Correlation | Sig. |  |
|--------|-------------------------------------------------|----|-------------|------|--|
| Pair 1 | Pre-Treatment Weight &<br>Post-Treatment Weight | 17 | .538        | .026 |  |

|        |                                                 |          | Paired Differences |                    |                                              |          |        |    |                     |           |
|--------|-------------------------------------------------|----------|--------------------|--------------------|----------------------------------------------|----------|--------|----|---------------------|-----------|
|        |                                                 |          |                    |                    | 95% Confidence Interval of<br>the Difference |          |        |    |                     |           |
|        |                                                 | Mean     | Std.<br>Deviation  | Std. Error<br>Mean | Lower                                        | Upper    | t      | df | Sig. (2-<br>tailed) | $\succ$   |
| Pair 1 | Pre-Treatment Weight -<br>Post-Treatment Weight | -7.26471 | 7.15742            | 1.73593            | -10.94471                                    | -3.58470 | -4.185 | 16 | .001                | igstarrow |

Here is the t-value, degrees of freedom, and the significance. In this case, p < .05, so we can conclude that there is a significant difference in weight between Time 1 (pre treatment) and Time 2 (post treatment).

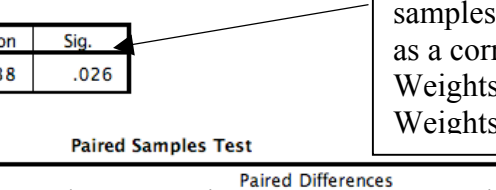